## วิธีการลดขนาดไฟล์ PDF ด้วยโปรแกรม Foxit

1. เปิดไฟล์ที่ต้องการลดขนาดด้วยโปรแกรม Foxit หรือคลิ๊กขวาที่ไฟล์แล้วเลือก EDIT

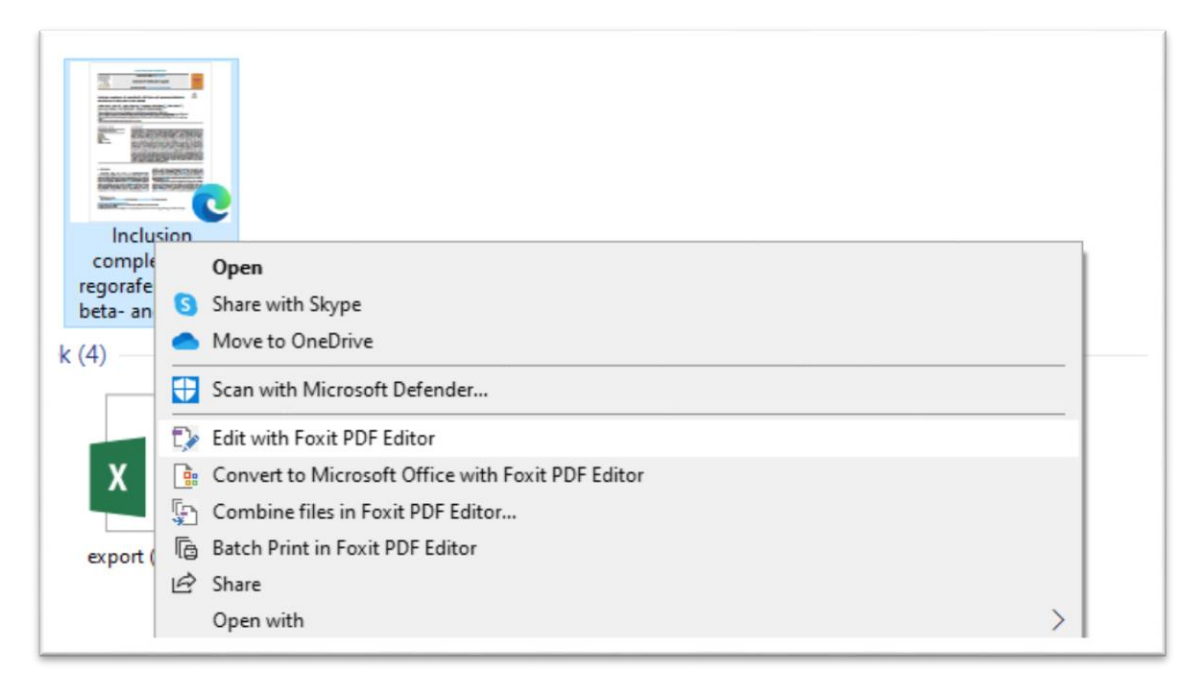

2. เมื่อเข้าโปรแกรมแล้วให้เลือกที่ File -> PDF Optimizer

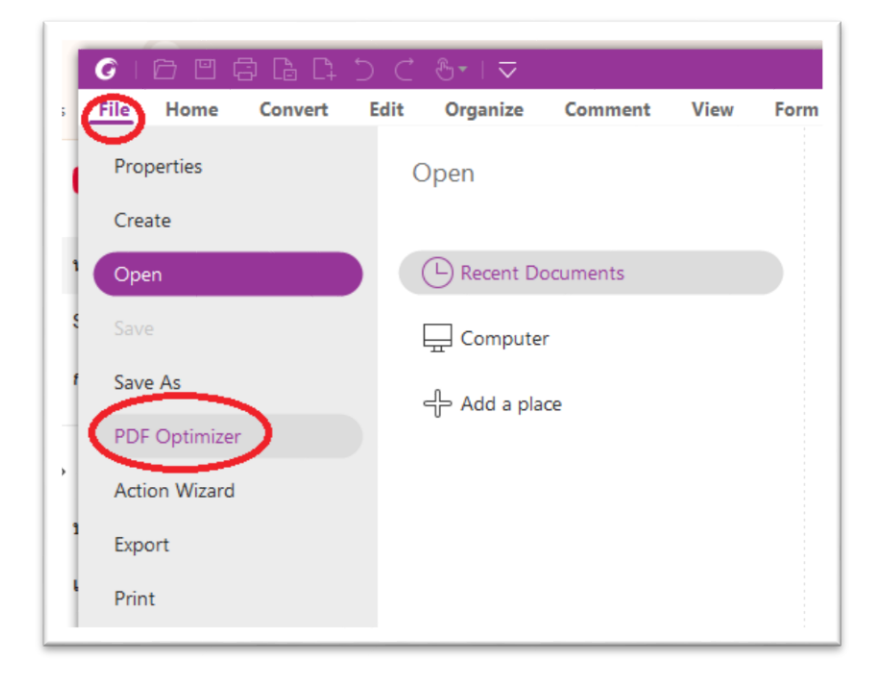

3. เลือก Reduce File Size -> Current File

| 6 1 6 8 6     |            | C 8•∣⊽     |                |      |      | Inclusion   | n complexes of reg | orafen |
|---------------|------------|------------|----------------|------|------|-------------|--------------------|--------|
| File Home     | Convert Ed | t Organize | Comment        | View | Form | Protect     | Foxit eSign        | Sha    |
| Properties    |            | PDF Optimi | zer            |      |      | Reduce F    | ile Size           |        |
| Create        |            |            |                |      |      | Quickly red | uce the size of P  | DFs b  |
| Open          |            | Reduce Fi  | ile Size       |      |      | Analy to Cu | urrent file        |        |
|               |            | Advanced   | d Optimization |      | 1    | L.          |                    |        |
| Save As       |            | Contimize  | Scanned PDF    |      | 1    | Current F   | File               |        |
| PDF Optimizer |            | 10 - F     |                |      |      |             |                    |        |
| Action Wizard |            |            |                |      |      | Apply to M  | ultiple Files      |        |
| Export        |            |            |                |      |      |             |                    |        |
| Print         |            |            |                |      |      | Ē           |                    |        |
| Batch Print   |            |            |                |      |      | Multiple F  | iles               |        |
| Index         |            |            |                |      |      |             |                    |        |
| Share         |            |            |                |      |      |             |                    |        |

4. เลือก Retain existing แล้วกด OK จากนั้นรอซักครู่

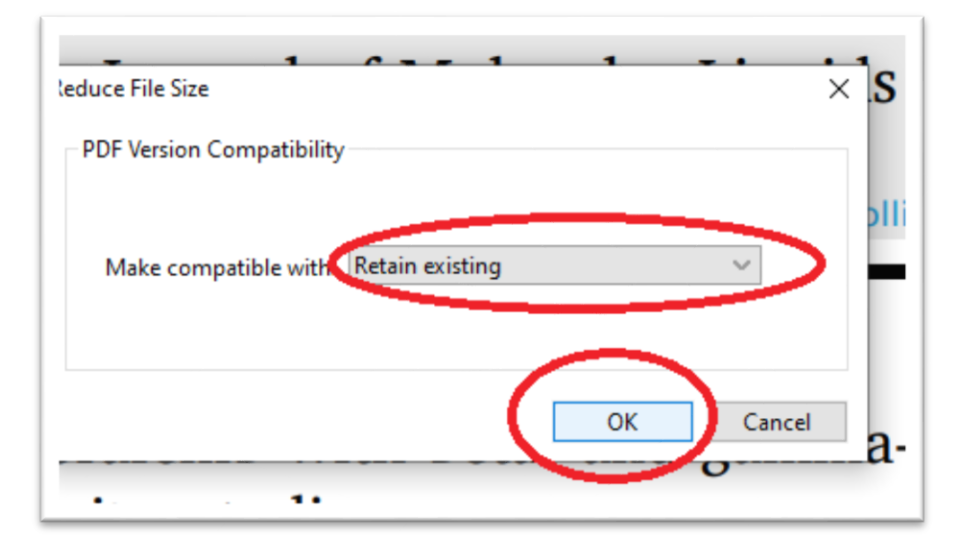

- G Save As  $\times$ ↑ 🕹 > This PC > Downloads ✓ Ö Search Downloads Q Organize 🔻 New folder -0 ^ 🛆 Google Drive (G:) \* v Today (2) home lordpui uploads views OneDrive - Personal Inclu cycioaextrin.par Type: Microsoft Edge PDF Document Size: 7.03 MB **Q**sync Date modified: 30/10/2567 8:29 This PC Earlier this month (2) 3D Objects Desktop Documents Downloads 6 File na De: ~ Save as type: PDF(\*.pdf) ∧ Hide Folders Save Cancel
- 5. ให้ตั้งชื่อไฟล์ที่จะลดขนาดใหม่เพื่อทำการ Save

6. เมื่อกดเซพเสร็จ รอสักครู่จะได้ไฟล์ใหม่ที่มีขนาดลดลงกว่าเดิม

|                                                                                                    | The second second secon |                                  |
|----------------------------------------------------------------------------------------------------|----------------------------------------------------------------------------------------------------|----------------------------------|
| Entertainen antikorrenteiten antikorrenteiten antikorrent | Bandar Congregation                                                                                                    | Contraction of the second second |
|                                                                                                    | annan Bahiling                                                                                                    | PERMIT                           |
|                                                                                                    | C                                                                                                    |                                  |
| test_2.pdf                                                                                                    |                                                                                                    |                                  |
| Typ                                                                                                    | e: Microsoft Edge PDI                                                                                                    | Document b with                  |